### **D-Link**<sup>®</sup>

SHAREPORT GO III DIR-510L

# QUICK INSTALLATION GUIDE

KPATKOE PYKOBOДCTBO ПО УСТАНОВКЕ GUÍA DE INSTALACIÓN RÁPIDA GUIA DE INSTALAÇÃO RÁPIDA PETUNJUK PEMASANGAN CEPAT

# КОМПЛЕКТ ПОСТАВКИ

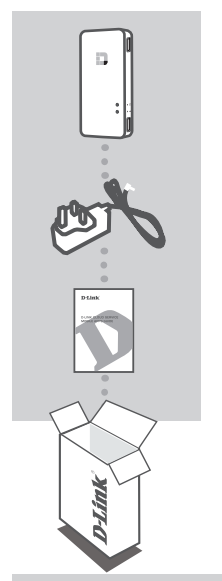

#### БЕСПРОВОДНОЙ ОБЛАЧНЫЙ ПОРТАТИВНЫЙ МАРШРУТИЗАТОР АС750 С ФУНКЦИЕЙ ПОДЗАРЯДКИ DIR-510L

#### АДАПТЕР ПИТАНИЯ MICRO USB

5 В постоянного тока, 2 А

#### РУКОВОДСТВО ПО ИСПОЛЬЗОВАНИЮ МОБИЛЬНЫХ ПРИЛОЖЕНИЙ ДЛЯ ОБЛАЧНОГО СЕРВИСА MYDLINK

Если что-либо из перечисленного отсутствует, обратитесь к Вашему поставщику.

#### СИСТЕМНЫЕ ТРЕБОВАНИЯ

- Смартфон, планшетный ПК или компьютер с возможностью подключения Wi-Fi

#### Для доступа через Web-интерфейс:

- Internet Explorer версия 8, Firefox версия 12, Chrome версия 20, Safari версия 4 или выше

#### ПОДГОТОВКА

Необходимо зарядить аккумулятор маршрутизатора перед тем, как использовать его в первый раз.

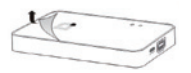

#### Шаг 1

Снимите защитную пленку с верхней и нижней панелей устройства.

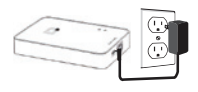

#### Шаг 2

Зарядите устройство, подключив адаптер питания к DIR-510L и к розетке. Зарядка устройства проводится на протяжении по меньшей мере 4 часов или до тех пор, пока индикатор аккумулятора не станет постоянно гореть зеленым светом.

8

# УСТАНОВКА

### ПОДКЛЮЧЕНИЕ ОБОРУДОВАНИЯ

В зависимости от имеющегося оборудования, возможны несколько вариантов подключения маршрутизатора и его настройки с любого устройства с поддержкой Wi-Fi и установленным Web-браузером.

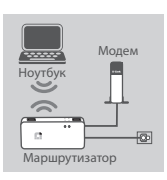

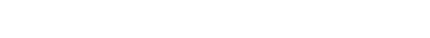

или сетевой кабель Интернет к DIR-510L.

Использование проводного соединения Ethernet: Подключите DSL/кабельный модем с помощью Ethernet-кабеля

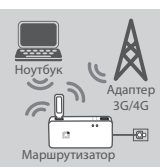

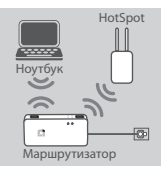

#### Использование USB-адаптера 3G/4G:

Необходимо наличие совместимого USB-адаптера 3G/4G с активной SIM-картой. Для получения дополнительной информации посетите сайт D-Link.

Подключите USB-адаптер 3G/4G к USB-порту (1 A) маршрутизатора.

#### Подключение к Wi-Fi Hotspot:

Для подключения к точке доступа hotspot потребуются имя и пароль ее сети Wi-Fi.

#### ПОДКЛЮЧЕНИЕ К DIR-510L

#### Шаг 1

Включите DIR-510L, сдвинув переключатель ON/OFF/Charge в положение ON.

#### Шаг 2

Подключитесь к беспроводной сети маршрутизатора с компьютера или мобильного устройства.

#### Настройки по умолчанию:

- Имя сети Wi-Fi (SSID): DIR510L
- Пароль: (оставьте это поле пустым)

#### Шаг 3

После того как подключение будет выполнено, откройте на мобильном устройстве или компьютере Web-браузер и наберите в адресной строке http://dlinkrouter.local. или http://dlinkrouter

#### Шаг 4

- На странице авторизации введите пароль администратора. Пароль по умолчанию отсутствует (оставьте поле пароля пустым). Нажмите Log In (Войти).

Если Вы забыли заданный ранее пароль, нажмите и удерживайте в течение 5 или более секунд кнопку RESET, например, с помощью булавки, чтобы сбросить устройство к заводским настройкам.

# УСТАНОВКА

### НАСТРОЙКА

После того как вход будет выполнен, отобразится страница статуса. Если значок Интернет 🌐 синего цвета, то устройство готово к использованию!

Если значок Интернет 🖶 серого цвета и присутствует иконка 📥, нажмите на значок и выполните нижеописанные шаги:

#### Использование проводного соединения Ethernet:

Введите имя и пароль, выданные Вам интернет-провайдером.

#### Использование USB-адаптера 3G/4G:

Если SIM-карта запрашивает PIN-код, введите его и нажмите Save (Сохранить). Если необходимо, Мастер может попросить ввести подробную информацию об APN, номере дозвона, имени пользователя и пароле, выданную интернет-провайдером.

#### Подключение к Wi-Fi Hotspot:

Выберите доступную точку доступа hotspot и введите пароль, чтобы подключиться к ней.

### УПРАВЛЕНИЕ СОЕДИНЕНИЯМИ

Настройки соединений будут автоматически сохранены в качестве интернет-профилей для использования в будущем. Маршрутизатор подключится к ним автоматически, когда они будут доступны. При наличии нескольких подключений выберите необходимое подключение вручную.

Чтобы выбрать соединение:

- Перейдите в Settings>Internet Profiles (Настройки>Интернет-профили)
- В списке профилей можно отметить поле рядом с именем предпочитаемого профиля, чтобы использовать это соединение

Для получения подробной информации о том, как добавить, удалить или редактировать профили, пожалуйста, обратитесь к разделу Internet Profiles в руководстве пользователя.

# ЗАРЯДКА

### ЗАРЯДКА ДРУГИХ УСТРОЙСТВ

DIR-510L позволяет на ходу заряжать мобильные устройства, включая такие энергоемкие, как iPad. DIR-510L поддерживает зарядку других устройств через USB-порт (1 A) только в режиме заряда (CHARGER mode).

#### Шаг 1

Сдвиньте переключатель ON/OFF/CHARGER DIR-510L в положение CHARGER.

#### Шаг 2

Подключите Ваше устройство к USB-порту (1 А) маршрутизатора. Убедитесь, что устройство заряжается.

**Примечание:** Если индикатор аккумулятора красного цвета, то необходимо зарядить DIR-510L. Реальная используемая мощность может изменяться в зависимости от условий зарядки.

10

# ПОИСК И УСТРАНЕНИЕ НЕИСПРАВНОСТЕЙ

ПРОБЛЕМЫ УСТАНОВКИ И НАСТРОЙКИ

#### 1. КАК НАСТРОИТЬ МАРШРУТИЗАТОР DIR-510L ВРУЧНУЮ?

- Подключите компьютер к беспроводной сети маршрутизатора.
- Откройте Web-браузер и введите адрес http://dlinkrouter или http://dlinkrouter.local.
- По умолчанию поле пароля администратора следует оставить пустым.
- Если Вы изменили пароль и забыли его, то необходимо сбросить маршрутизатор к заводским настройкам.

#### 2. КАК СБРОСИТЬ МАРШРУТИЗАТОР DIR-510L К ЗАВОДСКИМ НАСТРОЙКАМ?

- Убедитесь, что маршрутизатор включен.
- Нажмите и удерживайте кнопку Reset в течение 5 или более секунд.
  Примечание:Сброс маршрутизатора к заводским настройкам удалит текущие параметры.
  Чтобы перенастроить маршрутизатор, осуществите вход, как изложено в пункте 1, и выполните настройку.

#### 3. КАК ДОБАВИТЬ НОВОГО БЕСПРОВОДНОГО КЛИЕНТА ИЛИ ПК, ЕСЛИ ЗАБЫТО ИМЯ БЕСПРОВОДНОЙ СЕТИ (SSID) ИЛИ КЛЮЧ ШИФРОВАНИЯ БЕСПРОВОДНОЙ СЕТИ?

- Для каждого ПК, который требуется подключить к беспроводной сети маршрутизатора, необходимо убедиться, что используются правильные имя беспроводной сети (SSID) и ключ шифрования.
- Используйте пользовательский Web-интерфейс (см. пункт 1), чтобы проверить или задать настройки беспроводной сети.
- Запишите или запомните эти настройки для возможности дальнейшего их использования на каждом компьютере, подключаемом к беспроводной сети. На обратной стороне данного руководства есть специальный раздел для сохранения указанной информации.

#### 4. ПОЧЕМУ НЕ УДАЕТСЯ УСТАНОВИТЬ ИНТЕРНЕТ-СОЕДИНЕНИЕ?

 Пожалуйста, обратитесь к Вашему интернет-провайдеру и убедитесь, что сервис Broadband/3G/4G/Hotspot был включен/подключен Вашим интернет-провайдером, и выданные им имя пользователя и пароль являются правильными.

#### 5. ПОЧЕМУ НЕ УДАЕТСЯ ЗАРЕГИСТРИРОВАТЬ УСТРОЙСТВО B mydlink?

 Если с регистрацией этого маршрутизатора с учетной записью mydlink возникают проблемы, попробуйте выполнить "жесткий" сброс, используя распрямленную скрепку для того, чтобы нажать и удерживать кнопку сброса в течение 5 секунд при включенном питании маршрутизатора. Это может понадобиться, если был приобретен товар в открытой упаковке или перепроданный экземпляр.

### ТЕХНИЧЕСКАЯ ПОДДЕРЖКА

Обновления программного обеспечения и документация доступны на Интернет-сайте D-Link. D-Link предоставляет бесплатную поддержку для клиентов в течение гарантийного срока. Клиенты могут обратиться в группу технической поддержки D-Link по телефону или через Интернет.

#### Техническая поддержка D-Link:

8-800-700-5465

### Техническая поддержка через Интернет:

http://www.dlink.ru e-mail: support@dlink.ru

### ОФИСЫ

#### Россия

129626 г. Москва Графский пер., 14 Тел.: +7 (495) 744-0099

#### Украина

04080 г. Киев , ул. Межигорская, 87-А, офис 18 Тел.: +38 (044) 545-64-40 E-mail: kiev@dlink.ru

#### Беларусь

220114, г. Минск, проспект Независимости, 169, БЦ "XXI Век" Тел.: +375(17) 218-13-65 E-mail: minsk@dlink.ru

#### Казахстан

050008, г. Алматы, ул. Курмангазы, 143 (уг. Муканова) Тел./факс: +7 727 378-55-90 E-mail: almaty@dlink.ru

#### Армения

0038, г. Ереван, ул. Абеляна, 6/1, 4 этаж Тел./Факс: + 374 (10) 398-667 E-mail: erevan@dlink.ru

#### Грузия

Тел./Факс: +995 (593) 98-3210

#### Lietuva

09120, Vilnius, Žirmūnų 139-303 Tel./faks. +370 (5) 236-3629 E-mail: info@dlink.lt

#### Eesti

Mustamae 55-314 10621, Tallinn Tel +372 613 9771 e-mail: info@dlink.ee

#### Latvija

Mazā nometņu 45/53 (ieeja no Nāras ielas) LV-1002, Rīga Tel.:+371 7 618-703 Fax: +371 7 618-706 e-pasts: info@dlink.lv

## CONTENIDO DEL EMPAQUE

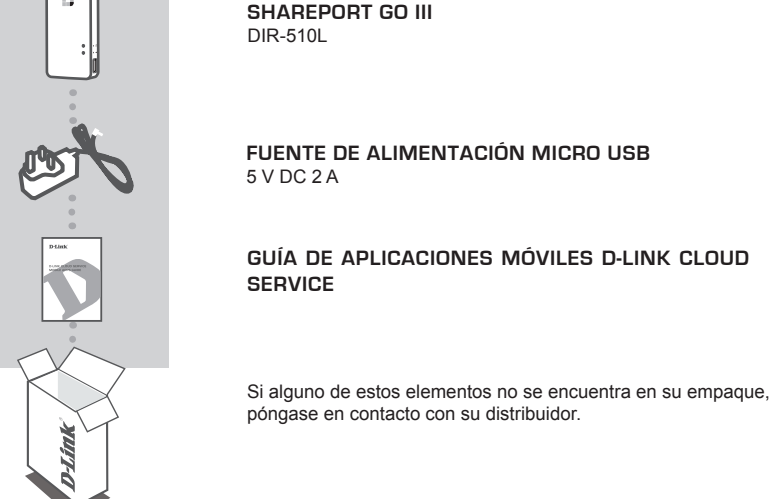

REQUERIMIENTOS DEL SISTEMA

- Smartphone, Tablet o computador con capacidad Wi-Fi

#### Para acceder desde el navegador web:

- Internet Explorer 8, Firefox 12, Chrome 20 o Safari 4 o superior

#### PREPARACIÓN

Usted tendrá que cargar su SharePort Go II antes de usarlo por primera vez.

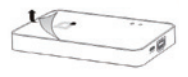

#### Paso 1

Retire la lamina protectora de la parte superior e inferior del dispositivo.

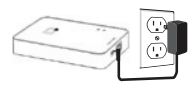

#### Paso 2

Cargue el dispositivo conectando un extremo del adaptador de corriente al SharePort Go III y el otro extremo a una toma de corriente. Cargue el dispositivo durante al menos 4 horas o hasta que el LED indicador de batería se encienda de color verde

# INSTALACIÓN DEL PRODUCTO

#### CONECTAR SU EQUIPO

Dependiendo de su equipo, el SharePort Go III se puede configurar fácilmente desde cualquier dispositivo con conexión Wi-Fi y un navegador web.

DIR-510L con un cable Ethernet

Uso de la conexión Ethernet por cable:

# módem 12

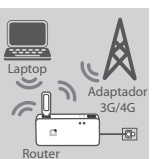

# HotSpot

### Uso del adaptador USB 3G/4G:

Usted necesitará un adaptador USB 3G/4G compatible con una tarieta SIM activa. Por favor, consulte el sitio web local D-Link para más información.

Conecte su módem DSL/cable o línea a Internet por cable en el

Conecte el adaptador USB 3G/4G en el puerto USB (1A) en el SharePort Go III

#### Conexión a una red Wi-Fi Hotspot:

Usted necesitará el nombre de la red Wi-Fi y la contraseña del punto de acceso para conectarse a la red que desea.

#### CONEXIÓN A SharePort Go III

#### Paso 1

Encienda el SharePort Go III deslizando el interruptor ON/OFF/Charge para encender.

#### Paso 2

En su PC o dispositivo móvil, conéctese a la red inalámbrica del SharePort Go III,

Por defecto, la configuración es:

- WiFi Network Name (SSID): DIR510L
- Contraseña: (deiar en blanco)

#### Paso 3

Una vez conectado, abra un navegador web en su dispositivo móvil o en un PC e ingrese http://dlinkrouter.local ó http://dlinkrouter en la barra de direcciones.

#### Paso 4

En la página de inicio de sesión, introduzca la contraseña de admin, por defecto, se debe dejar en blanco. Haga clic en Log In.

> Si la clave no está en blanco o si ha olvidado la contraseña, restablezca el router pulsando el botón RESET con un alfiler durante 5 o más segundos, luego suelte.

## **INSTALACION DEL PRODUCTO**

### CONFIGURACIÓN

Después de iniciar sesión, verá la página de estado. Si el icono de Internet @está azul, el dispositivo está listo para su uso!

Si el icono de Internet 🌐 es de color gris, haga clic en el icono 🔺, y siga los siguientes pasos:

#### Uso de la conexión Ethernet por cable:

Introduzca el nombre de usuario y contraseña que le ha asignado su proveedor de servicios Internet.

#### Uso del adaptador USB 3G/4G:

Si su SIM requiere un PIN, introdúzcalo y haga clic en **Guardar.** Si es necesario, el asistente le pedirá que introduzca el APN, número telefónico, nombre de usuario y la contraseña que le haya asignado su proveedor de servicios.

#### Conexión a una red Wi-Fi Hotspot:

Seleccione un punto de acceso disponible e introduzca su contraseña para conectarse.

### ADMINISTRACIÓN DE CONEXIONES

Las configuraciones de conexión se guardarán automáticamente como perfiles de Internet para su uso futuro. El DIR-510L se conectará automáticamente a ellas, cuando estén disponibles. Si usted tiene más de una conexión disponible, usted puede seleccionar manualmente la conexión que usted desee utilizar.

Para seleccionar una conexión:

- Vaya a Configuración> Perfiles Internet (Settings>Internet Profiles)
- Desde la lista de perfiles, puede seleccionar el botón al lado del nombre de su perfil preferido para utilizar esta conexión.

Para más detalles sobre cómo añadir, eliminar o editar los perfiles, consulte **Perfiles de Internet** (Internet Profiles) en el manual del usuario.

# CARGA

### CARGA DE OTROS DISPOSITIVOS

El SharePort Go II puede cargar sus dispositivos móviles, incluyendo los dispositivos de alta potencia tales como iPads. DIR-510L soporta sólo carga de otros dispositivos en el puerto USB (1A) en el modo de carga.

#### Paso 1

Coloque el interruptor ON/OFF/CHARGER del SharePort Go III en CHARGER.

#### Paso 2

Conecte su dispositivo al puerto USB superior (1A) del SharePort Go III. Revise el dispositivo para asegurarse de que está cargando.

Nota: Si el LED de la batería es de color rojo, tendrá que cargar el DIR-510L. La capacidad utilizable real puede variar dependiendo de las condiciones de carga.

# SOLUCIÓN DE PROBLEMAS

#### INSTALACIÓN Y CONFIGURACIÓN PROBLEMAS

#### 1. ¿CÓMO PUEDO CONFIGURAR MI ROUTER SharePort Go III MANUALMENTE?

- Conecte su PC al router inalámbrico.
- Abra el navegador web e introduzca la dirección http://dlinkrouter ó http://dlinkrouter.local.
- La contraseña de administrador por defecto debería estar en blanco.
- Si ha cambiado la contraseña y no la recuerda, tendrá que restablecer el router.

#### 2. ¿CÓMO PUEDO RESTABLECER MI ROUTER SharePort Go III A LA CONFIGURACIÓN PREDETERMINADA DE FÁBRICA?

- Asegúrese de que el router está encendido.
- Presione y mantenga presionado el botón de reset por 5 segundos o más.
  Nota: Al restablecer el router a valores de fábrica, borrará la configuración actual. Para reconfigurar los ajustes, inicie la sesión en el router como se indica en la pregunta 1, a continuación, configure el router.

### 3. ¿CÓMO PUEDO AÑADIR UN NUEVO CLIENTE O PC INALÁMBRICO SI HE OLVIDADO MI NOMBRE DE RED INALÁMBRICA (SSID) O LA CLAVE DE CIFRADO INALÁMBRICO?

- Por cada PC que necesita conectarse al router inalámbrico, necesitará asegurarse de que usa el nombre de la red inalámbrica (SSID) y la clave de cifrado correspondiente.
- Utilice la interfaz de usuario basada en web (como se describe en la pregunta 1 más arriba) para comprobar o elegir la configuración inalámbrica.
- Asegúrese de anotar estos valores para que pueda entrar en ellos en cada PC conectado de forma inalámbrica. Usted encontrará una zona dedicada para guardar esta información importante para el uso futuro en la parte posterior de este documento.

#### 4. ¿POR QUÉ NO PUEDO TENER UNA CONEXIÓN A INTERNET?

 - Por favor, póngase en contacto con su ISP para asegurarse de que el servicio Broadband/3G/4G/Hotspot se ha activado /conectado por su proveedor de Internet y que su nombre de usuario y la contraseña de ISP es correcto.

#### 5. ¿POR QUÉ NO PUEDO REGISTRAR MI DISPOSITIVO CON mydlink ?

 Si experimenta problemas para registrar este router con su cuenta mydlink, intente realizar un restablecimiento completo mediante el uso de un clip extendido para pulsar y mantener pulsado el botón de Reset durante 5 segundos mientras el router está encendido. Esto puede ser necesario si usted ha comprado una caja abierta o unidad revendida.

### SOPORTE TÉCNICO

Usted puede encontrar actualizaciones de softwares o firmwares y documentación para usuarios a través de nuestro sitio www.dlinkla.com

#### SOPORTE TÉCNICO PARA USUARIOS EN LATINO AMERICA

Soporte técnico a través de los siguientes teléfonos de D-Link

| PAIS        | NUMERO           |
|-------------|------------------|
| Argentina   | 0800 - 12235465  |
| Chile       | 800 260200       |
| Colombia    | 01800 - 510070   |
| Costa Rica  | 0800 - 0521478   |
| Ecuador     | 1800 - 035465    |
| El Salvador | 800 - 6335       |
| Guatemala   | 1800 - 8350255   |
| México      | 01800 - 0626270  |
| Panamá      | 011 008000525465 |
| Perú        | 0800 - 00968     |
| Venezuela   | 0800 - 1005767   |

#### Soporte Técnico de D-Link a través de Internet

Horario de atención Soporte Técnico en www.dlinkla.com e-mail: soporte@dlinkla.com & consultas@dlinkla.com

# CONTEÚDO DA EMBALAGEM

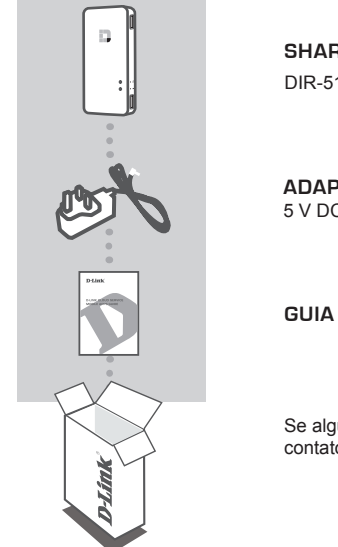

SHAREPORT GO III DIR-510L

ADAPTADOR DE FORÇA MICRO USB

#### GUIA DE APLICATIVOS MÓVEIS D-LINK CLOUD SERVICE

Se algum dos itens estão faltando de sua embalagem, entre em contato com seu revendedor.

#### **REQUERIMENTOS DO SISTEMA**

- Smartphone, tablet, ou computador com Wi-Fi habilitado

- Para acesso a partir de um web browser:
  - Internet Explorer 8, Firefox 12, Chrome 20, Safari 4 ou superior

#### PREPARAÇÃO

Será necessário carregar a bacteria de seu SharePort Go II antes de usar o produto pela primeira vez.

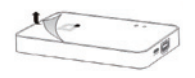

#### Passo 1

Descasque a película protetora da parte superior e inferior do dispositivo.

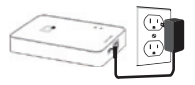

#### Passo 2

Carregue o dispositivo, ligando uma das extremidades do adaptador de energia no SharePort Go III e a outra extremidade a uma tomada elétrica. Carregue o aparelho por pelo menos 4 horas ou até que o indicador LED da bateria fique verde.

# INSTALAÇÃO DO PRODUTO

#### CONECTANDO SEU DISPOSITIVO

Dependendo do seu equipamento, o SharePort Go III pode ser configurado facilmente a partir de qualquer dispositivo com Wi-Fi e um navegador web.

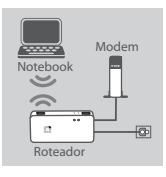

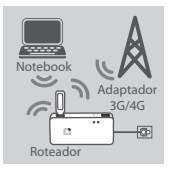

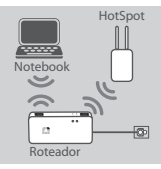

#### Usando uma conexão Ethernet com fio:

Conecte seu modem DSL / CABLE ou conexão de Internet no SharePort Go III com um cabo Ethernet.

#### Usando um adaptador USB 3G/4G:

Você vai precisar de um adaptador USB 3G/4G compatível com um SIM card ativo. Por favor acesse o site D-Link de seu país para obter mais informações.

Ligue o modem USB 3G/4G na porta USB (1A) no SharePort Go III.

#### Conectando-se a um Hotspot Wi-Fi:

Você vai precisar do nome da rede Wi-Fi e a senha do hotspot que você deseja se conectar.

#### CONECTANDO-SE AO SharePort Go III

#### Passo 1

Ligue o SharePort Go III, deslizando o botão ON / OFF / Charge para ON.

#### Passo 2

No seu PC ou dispositivo móvel, se conecte à rede sem fios do SharePort Go III.

Por padrão, as configurações são:

- Nome da rede Wi-Fi (SSID): DIR510L
- Senha: (deixe em branco)

#### Passo 3

Uma vez conectado, abra um navegador Web no dispositivo móvel ou computador e tipo http://dlinkrouter.local ou http://dlinkrouter na barra de endereços.

#### Passo 4

Na página de login, digite a senha de administrador. Por padrão, ele deve ser deixada em branco. Clique em **Conectar**.

Se a senha não está em branco ou você esqueceu a mesma, reinicie o roteador pressionando o botão RESET com um pino para 5 segundos ou mais, e então solte-o.

# CONFIGURAÇÃO DO PRODUTO

### CONFIGURAÇÃO

Após o login, você verá uma página de status. Se o ícone de Internet estiver azul 🕮 , o dispositivo está pronto para uso!

Se o ícone do Internet  $^{\oplus}$  estiver cinza e existir um ícone  $^{\wedge}$  , clique no ícone e siga os passos abaixo:

#### Usando uma conexão Ethernet com fio:

Digite o nome de usuário e senha fornecido pelo seu provedor de serviços de Internet.

#### Usando um adaptador USB 3G/4G:

Se o seu SIM requer um PIN, introduza-o e clique em Salvar. Se necessário, o assistente pode pedir-lhe para introduzir o APN, Número Dial-Up, nome de usuário, senha e detalhes fornecidos pelo seu provedor de serviços.

#### Conectando-se a um Hotspot Wi-Fi:

Selecione um hotspot disponível e digite sua senha para se conectar.

### GERENCIANDO SUAS CONEXÕES

Configurações de conexão serão salvas automaticamente como Perfis da Internet para uso futuro. O SharePort Go III irá se conectar automaticamente quando eles estiverem disponíveis. Se você tem mais de uma conexão disponível, você pode manualmente selecioná-la se desejado.

Para selecionar uma conexão:

- Vá para Configurações> Perfis de Internet
- A partir da lista de perfis, você pode selecionar o botão de rádio ao lado de seu Nome de Perfil preferido para usar esta conexão.

Para mais detalhes sobre como adicionar, apagar ou editar os perfis, consulte Perfis da Internet no Manual do Utilizador.

### CARREGAMENTO

CARREGANDO OUTROS DISPOSITIVOS

O SharePort Go II pode carregar seus dispositivos móveis em movimento, incluindo dispositivos de alta potência, como iPads. O DIR-510L só suporta carregar outros dispositivos na porta USB (1 A) em modo de operação CHARGER (carregador).

#### Passo1

Deslize o botão ON / OFF / CARREGADOR interruptor do SharePort Go III para carregador.

#### Passo 2

Conecte o dispositivo na parte superior da porta USB (1A) do SharePort Go III. Verifique se o seu dispositivo está carregando.

Nota: Se o LED de bateria é vermelho, você terá que carregar o SharePort Go III. Capacidade de utilização real pode variar de acordo com as condições de carga.

# SOLUÇÃO DE PROBLEMAS

PROBLEMAS DE INSTALAÇÃO E CONFIGURAÇÃO

#### 1. COMO POSSO CONFIGURAR MEU ROTEADOR SHAREPORT GO III MANUALMENTE?

- Ligue o seu PC para o roteador sem fio.
- Abra um navegador e digite o endereço ou http://dlinkrouter http://dlinkrouter.local
- A senha do administrador padrão deve ser deixado em branco.
- Se você alterou a senha e não me lembro, você terá que reiniciar o roteador.

#### 2. COMO POSSO REINICIAR MEU ROTEADOR SHAREPORT GO III PARA AS CONFIGURAÇÕES PADRÃO?

- Verifique se o roteador está ligado.
- Aperte e segure o botão RESET por 5 segundos ou mais.
- Nota: redefinir o roteador para os padrões de fábrica irá apagar as configurações atuais. a reconfigurar as definições, faça o login no roteador, conforme descrito na questão 1, depois configurar o roteador.

#### 3. COMO FAÇO PARA ADICIONAR UM NOVO CLIENTE WIRELESS OU PC, SE EU TIVER ESQUECIDO O MEU NOME DA REDE WIRELESS (SSID) OU WIRELESS CHAVE DE ENCRIPTAÇÃO?

- Para cada PC que precisa se conectar ao roteador sem fio, você vai precisar para assegurar que você use o Wireless Network Name (SSID) ea chave de criptografia.
- Utilizar a interface de usuário baseada na web (como descrito na questão 1 acima) para verificar ou escolher as configurações sem fio.
- Certifique-se que você anote essas configurações para que você possa inseri-los em cada
  PC conectado sem fio. Você vai encontrar uma área dedicada no verso deste documento para
  salvar esta importante informação para uso futuro.

#### 4. POR QUE EU NÃO RECEBO UMA LIGAÇÃO À INTERNET?

 Entre em contato com seu ISP para garantir que o serviço Broadband/3G/4G/Hotspot foi ativado / conectado pelo seu ISP e que seu nome de usuário e senha do ISP está correta.

#### 5. POR QUE NÃO POSSO REGISTRAR MEU DISPOSITIVO COM MYDLINKTM?

 Se você tiver problemas registrando este router com a sua conta mydlinkTM, tente executar um hard reset usando um clipe de papel desdobrado para pressionar e segurar o botão de reset por 5 segundos, enquanto o roteador está ligado. Isso pode ser necessário se você comprou uma caixa aberta ou revendido unidade.

### SUPORTE TÉCNICO

Caso tenha dúvidas na instalação do produto, entre em contato com o Suporte Técnico D-Link.

Acesse o site: www.dlink.com.br/suporte

# ISI KEMASAN

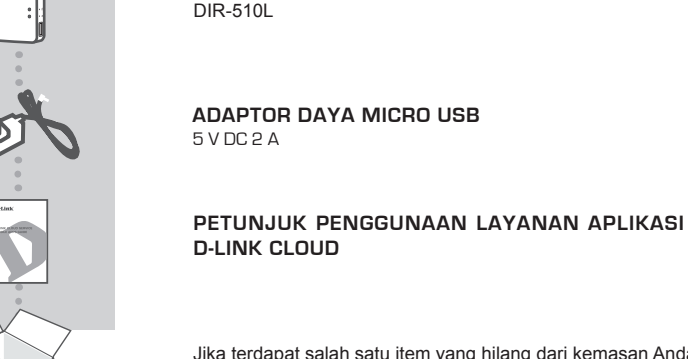

SHAREPORT GO III

Jika terdapat salah satu item yang hilang dari kemasan Anda, hubungi penjual.

PERSYARATAN SISTEM

- Smartphone, tablet, atau komputer dengan kemampuan Wi-Fi

#### Untuk akses dari web browser:

- Internet Explorer 8, Firefox 12, Chrome 20, atau Safari 4 atau versi yang lebih tinggi

#### PERSIAPAN

Anda akan perlu untuk mengisi SharePort Go II Anda sebelum menggunakannya untuk pertama kali.

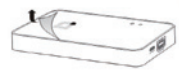

#### Langkah 1

Buka lapisan pelindung dari bagian atas dan bawah perangkat.

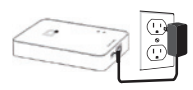

#### Langkah 2

Isi perangkat dengan menghubungkan salah satu ujung adaptor daya ke SharePort Go III dan ujung lainnya ke stopkontak. Isi daya perangkat setidaknya selama 4 jam atau sampai indikator LED baterai menyala hijau solid.

# PENGATURAN PERANGKAT

#### MENGHUBUNGKAN PERALATAN ANDA

Tergantung pada peralatan Anda, SharePort Go III dapat diatur dengan mudah dari perangkat apapun melalui Wi-Fi dan web browser.

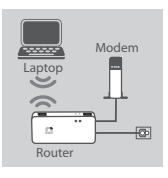

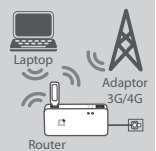

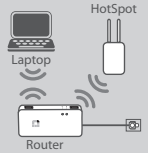

#### Menggunakan Koneksi Kabel Ethernet:

Hubungkan modem DSL / kabel modem atau jalur kabel internet ke SharePort Go III dengan kabel Ethernet.

#### Menggunakan USB Adapter 3G/4G:

Anda akan membutuhkan 3G/4G adapter USB yang kompatibel dengan kartu SIM vang aktif. Silakan cek website lokal D-Link Anda untuk informasi lebih lanjut.

Colokkan adaptor USB 3G/4G ke port USB (1A) pada SharePort Go III.

# HotSpot

#### Menghubungkan ke jaringan Wi-Fi Hotspot:

Anda akan membutuhkan nama jaringan Wi-Fi dan password dari hotspot vang ingin Anda hubungkan.

#### MENGHUBUNGKAN SharePort Go III

#### Langkah 1

Hidupkan SharePort Go III dengan menggeser switch ON/OFF/Charge ke posisi ON.

#### Langkah 2

Pada PC atau perangkat mobile, hubungkan ke jaringan nirkabel SharePort Go III.

Secara default, pengaturan adalah:

- Wi-Fi Network Name (SSID): DIR510L
- Sandi: (biarkan kosong)

#### Langkah 3

Setelah terhubung, buka browser web pada perangkat mobile Anda atau komputer dan ketikkan http://dlinkrouter.local. atau http://dlinkrouter pada bagian kolom alamat.

#### Langkah 4

Pada halaman login, masukkan Password Admin. Secara default, itu harus dibiarkan kosong. Klik Log In.

Jika password tidak kosong atau Anda lupa passwordnya, reset router dengan menekan tombol RESET dengan pin selama 5 detik atau lebih, kemudian lepaskan,

# PENGATURAN PERANGKAT

### KONFIGURASI

Jika ikon Internet 🌐 abu-abu dan ada ikon, klik pada 🔺 icon dan ikuti langkah-langkah di bawah ini:

#### Menggunakan Koneksi Kabel Ethernet:

Masukkan Username dan Password yang diberikan kepada Anda oleh Internet Service Provider.

#### Menggunakan USB Adapter 3G/4G:

Jika SIM Anda memerlukan PIN, masukkan dan klik **Save**. Jika perlu, wizard akan meminta Anda untuk memasukkan APN, Nomor Dial-Up, Username, dan rincian Sandi yang diberikan kepada Anda oleh penyedia layanan Anda.

#### Menghubungkan ke jaringan Wi-Fi Hotspot:

Pilih hotspot yang tersedia dan masukkan password untuk menghubungkannya.

#### MENGELOLA KONEKSI ANDA

Konfigurasi koneksi akan secara otomatis disimpan sebagai Profil Internet untuk penggunaan masa depan. SharePort Go III akan terhubung secara otomatis ketika profil tersebut tersedia. Bila Anda memiliki lebih dari satu koneksi yang tersedia, Anda dapat secara manual memilih koneksi yang ingin anda gunakan.

Untuk memilih sambungan:

- Pergi ke Settings>Internet Profiles
- Dari Daftar Profil, Anda dapat memilih tombol radio di sebelah pilihan Nama Profil Anda untuk menggunakan koneksi ini.

Untuk rincian lebih lanjut tentang cara untuk menambah, menghapus, atau mengedit profil, lihat Internet Profile dalam User Manual.

### PENGISIAN

### MENGISI PERANGKAT LAIN

SharePort Go II dapat mengisi perangkat mobile Anda di mana saja, termasuk perangkat daya tinggi seperti iPad. DIR-510L hanya dapat melakukan charge baterai perangkat lain di port USB (1A) dalam mode CHARGER.

#### Langkah 1

Geser saklar ON/OFF/CHARGER dari SharePort Go III ke posisi CHARGER.

#### Langkah 2

Colokkan perangkat ke port USB yang diatas (1A) dari SharePort Go III. Periksa perangkat Anda dan pastikan proses pengisian terjadi.

**Catatan:** Jika baterai LED berwarna merah, Anda perlu untuk mengisi SharePort Go III. Kapasitas yang dapat digunakan sebenarnya dapat bervariasi tergantung pada kondisi pengisian.

# PENANGANAN MASALAH

MASALAH PENGATURAN DAN KONFIGURASI

#### 1. BAGAIMANA CARANYA MENGATUR ROUTER SharePort Go III SECARA MANUAL?

- Hubungkan PC Anda ke router secara nirkabel.
- Buka web browser dan masukkan alamat http://dlinkrouter atau http://dlinkrouter.local.
- Default Password Admin harus dibiarkan kosong.
- Jika Anda telah mengubah password dan tidak dapat mengingatnya, Anda akan perlu untuk mereset router.

### 2. BAGAIMANA SAYA ME-RESET ROUTER SharePort Go III KE PENGATURAN AWAL PABRIKAN?

- Pastikan router dinyalakan.
- Tekan dan tahan tombol RESET selama kurang lebih 5 detik

**Catatan:** Mereset ke pengaturan awal pabrikan akan menghapus pengaturan konfigurasi saat ini. Untuk mengkonfigurasi ulang pengaturan Anda, login ke router seperti pada pertanyaan 1, kemudian konfigurasi router.

#### 3. BAGAIMANA MENAMBAH KLIEN NIRKABEL BARU ATAU PC JIKA SAYA TIDAK INGAT NAMA JARINGAN WIRELESS (SSID) ATAU WIRELESS ENCRYPTION KEY?

- Untuk setiap PC yang akan di hubungkan ke router secara nirkabel, Anda perlu memastikan bahwa Anda menggunakan Wireless Network Name (SSID) dan kunci enkripsi yang benar.
- Gunakan antarmuka pengguna berbasis web (seperti yang dijelaskan dalam pertanyaan 1 di atas) untuk memeriksa atau melakukan pengaturan nirkabel.
- Pastikan Anda menuliskan pengaturan ini sehingga Anda dapat memasukkan mereka ke dalam setiap PC yang terhubung secara nirkabel. Anda akan menemukan area khusus pada bagian belakang dokumen ini untuk menyimpan informasi penting ini untuk penggunaan masa depan

#### 4. MENGAPA AKU TIDAK BISA MENDAPATKAN KONEKSI INTERNET?

- Silahkan hubungi ISP Anda untuk memastikan layanan Broadband/3G/4G/Hotspot yang telah diaktifkan/terhubung oleh ISP dengan username dan password yang sudah benar.

#### 5. MENGAPA SAYA TIDAK BISA MENDAFTARKAN PERANGKAT SAYA KE mydlink<sup>™</sup>?

- Jika Anda mengalami masalah dalam mendaftarkan router ini ke akun mydlink<sup>™</sup> Anda, cobalah melakukan hard reset dengan menggunakan penjepit kertas untuk menekan dan menahan tombol reset selama 5 detik selama router dinyalakan. Hal ini mungkin diperlukan jika Anda telah membeli perangkat dengan kondisi kotak terbuka atau dijual kembali dalam satuan.

### DUKUNGAN TEKNIS

Update perangkat lunak dan dokumentasi pengguna dapat diperoleh pada situs web D-Link. Dukungan Teknis untuk pelanggan:

### Dukungan Teknis D-Link melalui telepon: Tel: +62-21-5731610

### Dukungan Teknis D-Link melalui Internet:

Email : support@dlink.co.id Website : http://support.dlink.co.id

# **D-Link**

# D-LINK GPL CODE STATEMENT

This D-Link product includes software code developed by third parties, including software code subject to the GNU General Public License ("GPL") or GNU Lesser General Public License ("LGPL"). As applicable, the terms of the GPL and LGPL, and information on obtaining access to the GPL code and LGPL code used in this product, are available to you at:

http://tsd.dlink.com.tw/GPL.asp

The GPL code and LGPL code used in this product are distributed WITHOUT ANY WARRANTY and is subject to the copyrights of one or more authors. For details, see the GPL code and the LGPL code for this product and the terms of the GPL and LGPL.

## WRITTEN OFFER FOR GPL AND LGPL SOURCE CODE

Where such specific license terms entitle you to the source code of such software, D-Link will provide upon written request via email and/or traditional paper mail the applicable GPL and LGPL source code files via CD-ROM for a nominal cost to cover shipping and media charges as allowed under the GPL and LGPL.

Technical Support: For product support, please visit http://support.dlink.com for further assistance.

General Public License ("GPL") Inquiries: Please direct all GPL inquiries to the following email/ address. Note that technical support inquiries will not be supported at the below address.

Email: GPLCODE@DLink.com

Snail Mail: Attn: GPLSOURCE REQUEST D-Link Systems, Inc. 17595 Mt. Herrmann Street Fountain Valley, CA 92708

#### GNU GENERAL PUBLIC LICENSE

#### Version 2, June 1991

Copyright (C) 1989, 1991 Free Software Foundation, Inc. 51 Franklin Street, Fifth Floor, Boston, MA 02110-1301, USA

Everyone is permitted to copy and distribute verbatim copies of this license document, but changing it is not allowed.

#### PREAMBLE

The licenses for most software are designed to take away your freedom to share and change it. By contrast, the GNU General Public License is intended to guarantee your freedom to share and change free software-to make sure the software is free for all its users. This General Public License applies to most of the Free Software Foundation's software and to any other program whose authors commit to using it. (Some other Free Software Foundation's software is covered by the GNU Library General Public License instead.) You can apply it to your programs, too.

When we speak of free software, we are referring to freedom, not price. Our General Public Licenses are designed to make sure that you have the freedom to distribute copies of free software (and charge for this service if you wish), that you receive source code or can get it if you want it, that you can change the software or use pieces of it in new free programs; and that you know you can do these things.

To protect your rights, we need to make restrictions that forbid anyone to deny you these rights or to ask you to surrender the rights. These restrictions translate to certain responsibilities for you if you istribute copies of the software, or if you modify it. For example, if you distribute copies of such a program, whether gratis or or a fee, you must give the recipients all the rights that you have. You must make sure that they, too, receive or can get the source code. And you must show them these terms so they know their rights.

We protect your rights with two steps: (1) copyright the software, and (2) offer you this license which gives you legal permission to copy, distribute and/or modify the software.

Also, for each author's protection and ours, we want to make certain that everyone understands that there is no warranty for this free software. If the software is modified by someone else and passed on, we want its recipients to know that what they have is not the original, so that any problems introduced by others will not reflect on the original authors' reputations.

Finally, any free program is threatened constantly by software patents. We wish to avoid the danger that redistributors of a free program will individually obtain patent licenses, in effect making the program proprietary. To prevent this, we have made it clear that any patent must be licensed for everyone's free use or not licensed at all.

The precise terms and conditions for copying, distribution and modification follow.

#### GNU GENERAL PUBLIC LICENSE TERMS AND CONDITIONS FOR COPYING, DISTRIBUTION AND MODIFICATION

0. This License applies to any program or other work which contains a notice placed by the copyright holder saying it may be distributed under the terms of this General Public License. The "Program", below, refers to any such program or work, and a "work based on the Program" means either the Program or any derivative work under copyright law: that is to say, a work containing the Program or a portion of it, either verbatim or with modifications and/or translated into another language. (Hereinafter, translation is included without limitation in the term "modification"). Each license is addressed as "you".

Activities other than copying, distribution and modification are not covered by this License; they are outside its scope. The act of running the Program is not restricted, and the output from the Program is covered only if its contents constitute a work based on the Program (independent of having been made by running the Program). Whether that is true depends on what the Program does.

1. You may copy and distribute verbatim copies of the Program's source code as you receive it, in any medium, provided that you conspicuously and appropriately publish on each copy an appropriate copyright notice and disclaimer of warranty; keep intact all the notices that refer to this License and to the absence of any warranty; and give any other recipients of the Program a copy of this License along with the Program.

You may charge a fee for the physical act of transferring a copy, and you may at your option offer warranty protection in exchange for a fee.

2. You may modify your copy or copies of the Program or any portion of it, thus forming a work based on the Program, and copy and distribute such modifications or work under the terms of Section 1 above, provided that you also meet all of these conditions:

- a) You must cause the modified files to carry prominent notices stating that you changed the files and the date of any change.
- b) You must cause any work that you distribute or publish, that in whole or in part contains or is derived from the Program or any part thereof, to be licensed as a whole at no charge to all third parties under the terms of this License.
- c) If the modified program normally reads commands interactively when run, you must cause it, when started running for such interactive use in the most ordinary way, to print or display an announcement including an appropriate copyright notice and a notice that there is no warranty (or else, saying that you provide a warranty) and that users may redistribute the program under these conditions, and telling the user how to view a copy of this License. (Exception: if the Program itself is interactive but does not normally print such an announcement, your work based on the Program is not required to print an announcement.)

These requirements apply to the modified work as a whole. If identifiable sections of that work are not derived from the Program, and can be reasonably considered independent and separate works in themselves, then this License, and its terms, do not apply to those sections when you distribute them as separate works. But when you distribute the same sections as part of a whole which is a work based on the Program, the distribution of the whole must be on the terms of this License, whose permissions for other licensees extend to the entire whole, and thus to each and every part regardless of who worde it.

Thus, it is not the intent of this section to claim rights or contest your rights to work written entirely by you; rather, the intent is to exercise the right to control the distribution of derivative or collective works based on the Program.

In addition, mere aggregation of another work not based on the Program with the Program (or with a work based on the Program) on a volume of a storage or distribution medium does not bring the other work under the scope of this License.

- 3. You may copy and distribute the Program (or a work based on it, under Section 2) in object code or executable form under the terms of Sections 1 and 2 above provided that you also do one of the following:
  - a) Accompany it with the complete corresponding machine-readable source code, which must be distributed under the terms of Sections 1 and 2 above on a medium customarily used for software interchange; or,
  - b) Accompany it with a written offer, valid for at least three years, to give any third party, for a charge no more than your cost of physically performing source distribution, a complete machine-readable copy of the corresponding source code, to be distributed under the terms of Sections 1 and 2 above on a medium customarily used for software interchange; or,
  - c) Accompany it with the information you received as to the offer to distribute corresponding source code. (This alternative is allowed only for noncommercial distribution and only if you received the program in object code or executable form with such an offer, in accord with Subsection b above.)

The source code for a work means the preferred form of the work for making modifications to it. For an executable work, complete source code means all the source code for all modules it contains, plus any associated interface definition files, plus the scripts used to control compilation and installation of the executable. However, as a special exception, the source code distributed need not include anything that is normally distributed (in either source or binary form) with the major components (compiler, kernel, and so on) of the operating system on which the executable runs, unless that component itself accompanies the executable.

If distribution of executable or object code is made by offering access to copy from a designated place, then offering equivalent access to copy the source code from the same place counts as distribution of the source code, even though third parties are not compelled to copy the source along with the object code.

4. You may not copy, modify, sublicense, or distribute the Program except as expressly provided under this License. Any attempt otherwise to copy, modify, sublicense or distribute the Program is void, and will automatically terminate your rights under this License. However, parties who have received copies, or rights, from you under this License will not have their licenses terminated so long as such parties remain in full compliance.

5. You are not required to accept this License, since you have not signed it. However, nothing else grants you permission to modify or distribute the Program or its derivative works. These actions are prohibited by law if you do not accept this License. Therefore, by modifying or distributing the Program (or any work based on the Program), you indicate your acceptance of this License to do so, and all its terms and conditions for copying, distributing or modifying the Program or works based on it.

6. Each time you redistribute the Program (or any work based on the Program), the recipient automatically receives a license from the original licensor to copy, distribute or modify the Program subject to these terms and conditions. You may not impose any further restrictions on the recipients' exercise of the rights granted herein. You are not responsible for enforcing compliance by third parties to this License.

7. If, as a consequence of a court judgment or allegation of patent infringement or for any other reason (not limited to patent issues), conditions are imposed on you (whether by court order, agreement or otherwise) that contradict the conditions of this License, they do not excuse you from the conditions of this License. If you cannot distributes os as to satisfy simultaneously your obligations under this License and any other pertinent obligations, then as a consequence you may not distribute the Program at all. For example, if a patent license would not permit royalty-free redistribution of the Program by all those who receive copies directly or indirectly through you, then the only way you could satisfy both it and this License would be to refrain entirely from distributes of the Program.

If any portion of this section is held invalid or unenforceable under any particular circumstance, the balance of the section is intended to apply and the section as a whole is intended to apply in other circumstances.

It is not the purpose of this section to induce you to infringe any patents or other property right claims or to contest validity of any such claims; this section has the sole purpose of protecting the integrity of the free software distribution system, which is implemented by public license practices. Many people have made generous contributions to the wide range of software distributed through that system in reliance on consistent application of that system; it is up to the author/donor to decide if he or she is willing to distribute software through any other system and a licensee cannot impose that choice.

This section is intended to make thoroughly clear what is believed to be a consequence of the rest of this License.

8. If the distribution and/or use of the Program is restricted in certain countries either by patents or by copyrighted interfaces, the original copyright holder who places the Program under this License may add an explicit geographical distribution limitation excluding those countries, so that distribution is permitted only in or among countries not thus excluded. In such case, this License incorporates the limitation as if written in the body of this License.

9. The Free Software Foundation may publish revised and/or new versions of the General Public License from time to time. Such new versions will be similar in spirit to the present version, but may differ in detail to address new problems or concerns. Each version is given a distinguishing version number. If the Program specifies a version number of this License which applies to it and "any later version", you have the option of following the terms and conditions either of that version or of any later version gublished by the Free Software Foundation. If the Program does not specify a version number of this License, you may choose any version ever published by the Free Software Software Software Software Software Toundation.

10. If you wish to incorporate parts of the Program into other free programs whose distribution conditions are different, write to the author to ask for permission. For software which is copyrighted by the Free Software Foundation, write to the Free Software Foundation; we sometimes make exceptions for this. Our decision will be guided by the two goals of preserving the free status of all derivatives of our free software and of promoting the sharing and reuse of software generally.

#### NO WARRANTY

11. BECAUSE THE PROGRAM IS LICENSED FREE OF CHARGE, THERE IS NO WARRANTY FOR THE PROGRAM, TO THE EXTENT PERMITTED BY APPLICABLE LAW. EXCEPT WHEN OTHERWISE STATED IN WRITING THE COPYRIGHT HOLDERS AND/OR OTHER PARTIES PROVIDE THE PROGRAM "AS IS" WITHOUT WARRANTY OF ANY KIND, EITHER EXPRESSED OR IMPLIED, INCLUDING, BUT NOT LIMITED TO, THE IMPLIED WARRANTIES OF MERCHANTABILITY AND FITNESS FOR A PARTICULAR PURPOSE. THE ENTIRE RISK AS TO THE QUALITY AND PERFORMANCE OF THE PROGRAM IS WITH YOU. SHOULD THE PROGRAM PROVE DEFECTIVE, YOU ASSUME THE COST OF ALL NECESSARY SERVICING, REPAIR OR CORRECTION.

12. IN NO EVENT UNLESS REQUIRED BY APPLICABLE LAW OR AGREED TO IN WRITING WILL ANY COPYRIGHT HOLDER, OR ANY OTHER PARTY WHO MAY MODIFY AND/OR REDISTRIBUTE THE PROGRAM AS PERMITTED ABOVE, BE LIABLE TO YOU FOR DAMAGES, INCLUDING ANY GENERAL, SPECIAL, INCIDENTAL OR CONSEQUENTIAL DAMAGES ARISING OUT OF THE USE OR INABILITY TO USE THE PROGRAM (INCLUDING BUT NOT LIMITED TO LOSS OF DATA OR DATA BEING RENDERED INACCURATE OR LOSSES SUSTAINED BY YOU OR THIRD PARTIES OR A FAILURE OF THE PROGRAM TO OPERATE WITH ANY OTHER PROGRAMS), EVEN IF SUCH HOLDER OR OTHER PARTY HAS BEEN ADVISED OF THE POSSIBILITY OF SUCH DAMAGES.

END OF TERMS AND CONDITIONS

#### HOW TO APPLY THESE TERMS TO YOUR NEW PROGRAMS

If you develop a new program, and you want it to be of the greatest possible use to the public, the best way to achieve this is to make it free software which everyone can redistribute and change under these terms.

To do so, attach the following notices to the program. It is safest to attach them to the start of each source file to most effectively convey the exclusion of warranty; and each file should have at least the "copyright" line and a pointer to where the full notice is found.

<one line to give the program's name and a brief idea of what it does.>

Copyright (C) <year> <name of author>

This program is free software; you can redistribute it and/or modify it under the terms of the GNU General Public License as published by the Free Software Foundation; either version 2 of the License, or (at your option) any later version.

This program is distributed in the hope that it will be useful, but WITHOUT ANY WARRANTY; without even the implied warranty of MERCHANTABILITY or FITNESS FOR A PARTICULAR PURPOSE. See the GNU General Public License for more details.

You should have received a copy of the GNU General Public License along with this program; if not, write to the Free Software Foundation, Inc., 51 Franklin Street, Fifth Floor, Boston, MA 02110-1301, USA.

Also add information on how to contact you by electronic and paper mail.

If the program is interactive, make it output a short notice like this when it starts in an interactive mode:

Gnomovision version 69, Copyright (C) year name of author Gnomovision comes with ABSOLUTELY NO WARRANTY; for details type 'show w'.

This is free software, and you are welcome to redistribute it under certain conditions; type `show c' for details.

The hypothetical commands 'show w' and 'show c' should show the appropriate parts of the General Public License. Of course, the commands you use may be called something other than 'show w' and 'show c'; they could even be mouse-clicks or menu items--whatever suits your program.

You should also get your employer (if you work as a programmer) or your school, if any, to sign a "copyright disclaimer" for the program, if necessary. Here is a sample; alter the names:

Yoyodyne, Inc., hereby disclaims all copyright interest in the program 'Gnomovision' (which makes passes at compilers) written by James Hacker.

<signature of Ty Coon>, 1 April 1989 Ty Coon, President of Vice

This General Public License does not permit incorporating your program into proprietary programs. If your program is a subroutine library, you may consider it more useful to permit linking proprietary applications with the library. If this is what you want to do, use the GNU Library General Public License instead of this License.

### WIRELESS NETWORK REMINDER

Wireless Network Name (SSID)

Wireless Network Password

Ver.1.00(DI) 2013/09/09